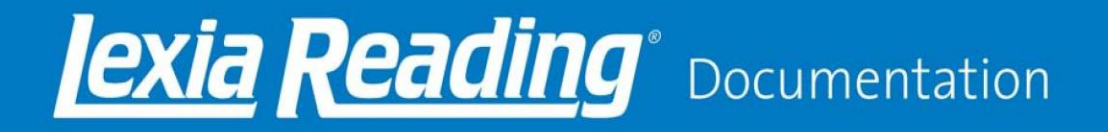

## 学校-家庭链接(School-To-Home Connection)

此安装说明供已被学校告知可以在家中使用 Lexia Reading®的家长和监护人使用。

1.您的电脑可以运行 Lexia Reading 吗? Macintosh-MacOS X 10.4 或更高级

Windows-Windows XP (SP3), Vista, Windows 7

**附加系统要求** 至少 256 MB RAM 至少 500 MB 硬盘空间 扬声器或耳机 (建议耳机) 32 MB 或更好的加速视频图形卡 (accelerated video graphics card)

2. 下载 Lexia Reading 安装器

http://www.lexialearning.com/support/lexiareading/license.html

- 3. 安装 & 配置 Lexia Reading
- a) Windows: 双击您下载的 Lexia Reading.exe 安装文件

## 您的家用电脑有过滤保护吗?

请关闭在您的家用电脑系统中所有的过滤保护软件,防火墙以及浏览器

以允许通过 SSL (port 443)打开 <u>student.mylexia.com</u> 和 <u>update.lexialearning.com</u>。

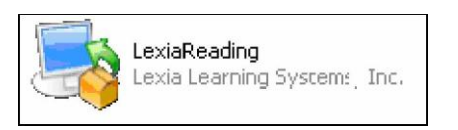

您可能收到 Windows 发给您的警告提示:此软件的发行者未知。这 是正常的,同时您可以点击 OK 以继续安装程序。

遵循屏幕提示直到您到达客户密码(Customer Code)页面。开始续执行步骤 C。

| 🔏 Setup                                                                           |                                 |
|-----------------------------------------------------------------------------------|---------------------------------|
| Lexia Reading Settings                                                            |                                 |
| Please enter your customer code                                                   | for Lexia Reading.              |
| Customer Code                                                                     | 1234-1234-1234                  |
| ☐ Full Screen (800 x 600)<br>✓ Use secure (https) connectio<br>☐ Use Proxy Server | Check for Updates Hide Password |
| Network Request Timeout (secor                                                    | ds) 120 💌                       |
| BitRock Installer                                                                 | < Back Next > Cancel            |

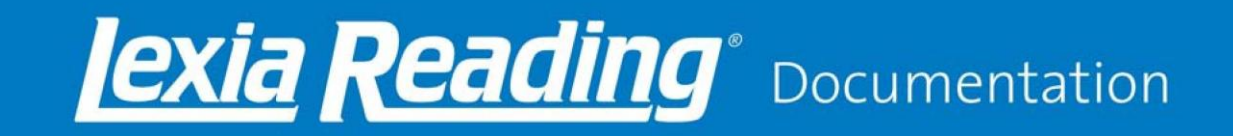

b) **苹果机:**双击您下载的 Lexia volume (或者 Lexia UK)。通过拖动在左侧的 Lexia 标识并放置在右侧的应用文件夹中开始安装程序。

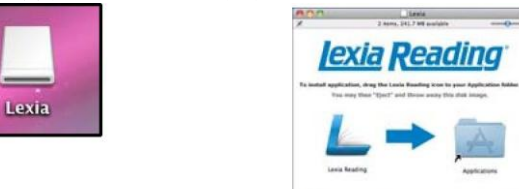

在应用文件夹中,点击 Lexia 标识。设定页面出现。

| Product Updates                                                                  | birtal Opeanie                             |
|----------------------------------------------------------------------------------|--------------------------------------------|
| nced Settings                                                                    |                                            |
| Server URL                                                                       | https://witudent.myfeola.com               |
| Additional Options:                                                              | -Rull Screen (800 X 600) Check for Updates |
|                                                                                  | Hide Password                              |
|                                                                                  | 120 Network Request Timeout (Seconds)      |
| r Settings                                                                       | 120 🔳 Network Request Timeout (Seconds)    |
| r Settings<br>Proxy Address:                                                     | 120 🔳 Network Request Timeout (Seconds)    |
| r Settings<br>Proxy Address:<br>Proxy Part:                                      | 120 Z Network Request Timeout (Seconds)    |
| v Settings<br>Proxy Address:<br>Proxy Port:<br>Prompt for Proxy U                | 120 Retwork Request Timeout (Seconds)      |
| r Settings<br>Proxy Address:<br>Proxy Part:<br>Prompt for Proxy U<br>Proxy User: | 120 Retwork Request Timeout (Seconds)      |

c) Windows 和 Macintosh: 输入用户您从学校获取的用户密码 (包含破折号)。

无其他更改建议。不必配置任何代理设备。

d) Windows: 遵循屏幕提示完成安装程序。 Macintosh: 点击保存(Save)关闭设定页面。

## 4. 使用 Lexia 学生阅读软件

- a) 双击在桌面上的 Lexia Reading 标识打开软件。
- b) 您的孩子需要输入用户名和密码以开始使用。

| Username: |  |
|-----------|--|
| Treel     |  |
| Password: |  |
| 1         |  |
|           |  |

Lexia Reading 旨在帮助学生在没有父母或姊妹帮助的情况下,独立操作。请允许您的孩子在没有外界帮助的情况下,决定自己的学习进度和节奏。

若需协助完成 Lexia Reading 的安装或使用,请联系您孩子的学校或校区。

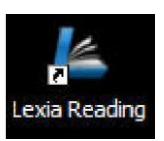